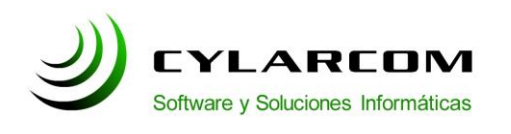

#### Configuración de cuentas de correo

En este documento encontrara la descripción de configuración de cuentas de correo en el Outlook Express 5 y 6. Versión 1.0 2011/03/02.

#### Configuración cuentas en Outlook Express 5 y 6

En este manual configuraremos la cuenta de correo de su empresa con los datos del servidor de Correo de Cylarcom.

Abrimos el Outlook Express y hacemos click en "Herramientas". En el menú elegimos "Cuentas...".

| 🕼 Bandeja de entrada  | - Outlook Ex                 | cpress                     |                    |              |   |
|-----------------------|------------------------------|----------------------------|--------------------|--------------|---|
| Archivo Edición Ver   | Herramientas                 | Mensaje                    | Ayuda              |              |   |
|                       | Enviar y reci                | bir                        |                    |              | • |
| Crear correo Respor   | Sincronizar t                | odos                       |                    |              |   |
| 🕏 Bandeja de ent      | Libreta de di<br>Agregar rem | recciones<br>itente a Libr | eta de direcciones | Ctrl+Mayús+B |   |
| Carpetas              | Reglas de me                 | ensaje                     |                    |              | • |
| 🚊 🧐 Carpetas locales  | Windows Me                   | essenger                   |                    |              |   |
| Bandeja de entra      | Mi escado de                 | conexion                   |                    |              |   |
| - 🚿 Bandeja de salida | Cuentas                      |                            |                    |              |   |
| 🖓 Elementos enviad    | Opciones                     |                            |                    |              |   |

Una vez hecho esto se nos mostrara un menú con diversas opciones. Asegurarnos que estamos en la pestaña "Correo" y seleccionamos "Agregar", luego en el menú desplegable elegimos "Correo".

(como se ve en la siguiente imagen).

| odo Correc | Noticias Servi | icio de directorio | Agregar                       | Correo                             |
|------------|----------------|--------------------|-------------------------------|------------------------------------|
| Cuenta     | Tipo           | Conexión           | Quitar                        | Noticias<br>Servicio de directorio |
|            |                |                    | Propiedades                   |                                    |
|            |                |                    | Establecer como predeterminad | la                                 |
|            |                |                    | Importar                      |                                    |
|            |                |                    | Exportar                      |                                    |
|            |                |                    | Establecer orden              |                                    |

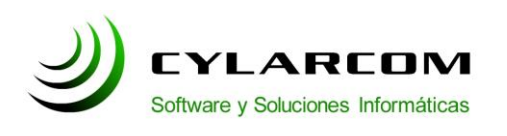

Se abrirá una ventana donde se debe introducir su nombre o el nombre de su empresa. A continuación hacemos click en siguiente.

| Asistente para la conexión a                                 | Internet                                                                         | $\mathbf{X}$ |
|--------------------------------------------------------------|----------------------------------------------------------------------------------|--------------|
| Su nombre                                                    |                                                                                  | ×            |
| Al enviar correo electrónico,<br>saliente. Escriba su nombre | su nombre aparecerá en el campo De del mensaje<br>tal y como desea que aparezca. |              |
| Nombre para mostrar:                                         | Juan Perez                                                                       |              |
|                                                              | Por ejemplo: Jorge López                                                         |              |
|                                                              |                                                                                  |              |
|                                                              |                                                                                  |              |
|                                                              |                                                                                  |              |
|                                                              | < Atrás Siguiente > C                                                            | ancelar      |

Hacemos click en siguiente.

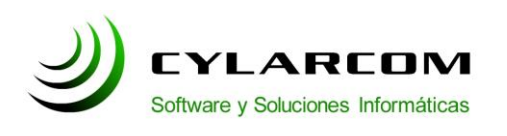

En el cuadro que aparece a continuacion completar con su direccion de correo electronico y damos click en siguiente.

| Asistente para la conexión a Interne                           | t                                              | $\mathbf{X}$ |
|----------------------------------------------------------------|------------------------------------------------|--------------|
| Dirección de correo electrónico de l                           | Internet                                       | ×<br>Z       |
| La dirección de correo electrónico es la<br>enviarle mensajes. | a dirección que otras personas utilizarán para |              |
| Dirección de correo electrónico:                               | jperez@MIEMPRESA.com                           |              |
|                                                                | Por ejemplo: alguien@microsoft.com             |              |
|                                                                |                                                |              |
|                                                                |                                                |              |
|                                                                |                                                |              |
|                                                                |                                                |              |
|                                                                | < Atrás Siguiente > Ca                         | ncelar       |

En la siguiente pantalla se completaran los campos como se indica en la imagen.

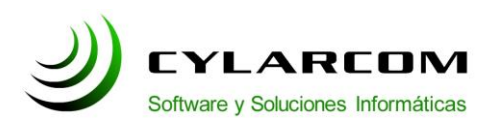

Teléfono: +54 (11) 3220 1500 Revisión documento v 1.0.20110302

| stente para la conexión a Internet                                                  |                              |
|-------------------------------------------------------------------------------------|------------------------------|
| Nombre del servidor de correo electrór                                              | nico                         |
| Mi servidor de correo entrante es POP                                               | 3 💌                          |
| Servidor de correo entrante (POP3, IMAP                                             | o HTTP):                     |
| mail.cylarcom.net                                                                   |                              |
| El servidor SMTP se utiliza para el correo :<br>Servidor de correo saliente (SMTP): | saliente.                    |
| mail.cylarcom.net                                                                   |                              |
|                                                                                     |                              |
|                                                                                     | < Atrás Siguiente > Cancelar |

Luego hacer click en el boton "Siguiente".

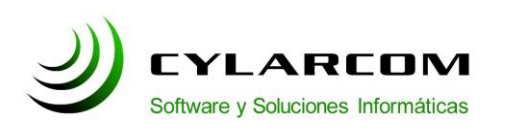

En el nuevo cuadro completamos el campo "Nombre de la cuenta" con el nombre con el que se referira a la cuenta, y el campo "contraseña" con la contraseña de la cuenta de correo electronico como se indica en la siguiente imagen.

| Asistente para la conexió                                                              | n a Internet 🛛 🗋                                                                                                    |
|----------------------------------------------------------------------------------------|----------------------------------------------------------------------------------------------------|
| Inicio de sesión del corr                                                              | eo de Internet                                                                                                    |
| Escriba el nombre de la o<br>le ha proporcionado.                                      | cuenta y la contraseña que su proveedor de servicios Internet                                                                                                 |
| Nombre de cuenta:                                                                      | Juan Perez                                                                                                    |
|                                                                                        |                                                                                                    |
| Contraseña:                                                                            | •••••                                                                                                    |
|                                                                                        | Recordar contraseña                                                                                                    |
| Si su proveedor de servicio<br>(SPA) para tener acceso a<br>sesión usando autenticacio | os Internet requiere autenticación de contraseña segura<br>su cuenta de correo, active la casilla de verificación "Iniciar<br>ón de contraseña segura (SPA)". |
| 🔲 Iniciar sesión usando a                                                              | utenticación de contraseña segura (SPA)                                                                                                    |
|                                                                                        |                                                                                                    |
|                                                                                        | < Atrás Siguiente > Cancelar                                                                                                    |

Luego hacer click en el boton "Siguiente".

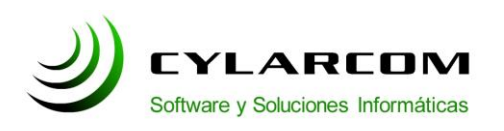

Teléfono: +54 (11) 3220 1500 Revisión documento v 1.0.20110302

| Asistente para la conexión a Internet                                           | X        |
|---------------------------------------------------------------------------------|----------|
|                                                                                 | ×        |
| Escribió correctamente toda la información necesaria para configurar la cuenta. |          |
| Si desea guardar la configuración, haga clic en Finalizar.                      |          |
|                                                                                 |          |
|                                                                                 |          |
|                                                                                 |          |
|                                                                                 |          |
|                                                                                 |          |
|                                                                                 |          |
|                                                                                 |          |
|                                                                                 |          |
|                                                                                 |          |
| < Atrás Finalizar                                                               | Cancelar |

Luego hacemos click en el boton "Finalizar" y nos llevara la pantalla de la imagen numero 2, "Cuentas de Internet". Ahora podrá recibir mails, pero no enviar.

Para el envio de mails hay que configurar el puerto SMTP de su correo de la siguiente manera:

Situados en la ventana de "Cuentas de Internet" y con la cuenta creada anteriormente seleccionada hacer click en el boton propiedades

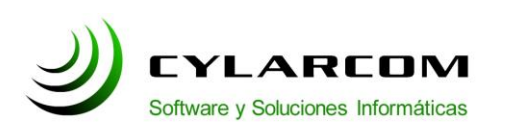

Teléfono: +54 (11) 3220 1500 Revisión documento v 1.0.20110302

| Cuentas de Inter | rnet              |                 | ?×                             |
|------------------|-------------------|-----------------|--------------------------------|
| Todo Correo      | Noticias Servicio | de directorio   | <u>A</u> gregar ►              |
| Conexión         | Tipo              | Conexión        | Quitar                         |
| juanperez@       | MIEN Correo       | Cualquiera disp | Propiedades                    |
|                  |                   |                 | Establecer como predeterminada |
|                  |                   |                 | Importar                       |
|                  |                   |                 | Exportar                       |
|                  |                   |                 | Establecer orden               |
|                  |                   |                 | Cerrar                         |

Se abrira un cuadro en el cual debera selecciónar la pestaña "Servidores". Los campos tiene que estar completados de la como indica la imagen.

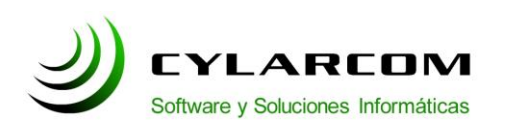

Teléfono: +54 (11) 3220 1500 Revisión documento v 1.0.20110302

| ieneral           | Servidores      | Conexid    | in Seg     | uridad   | Opciones avanzadas |  |
|-------------------|-----------------|------------|------------|----------|--------------------|--|
| Informa           | ción del servi  | idor —     |            |          |                    |  |
| Mi se             | ervidor de cor  | reo entra  | nte es F   | POP3     |                    |  |
| Corre             | eo entrante (F  | 'OP3):     | mail.cyl   | arcom.r  | net                |  |
| Corre             | eo saliente (S  | MTP):      | mail.cyl   | arcom.r  | net                |  |
| Servido           | or de correo e  | ntrante    |            |          |                    |  |
| Nombre de cuenta: |                 | a:         | Juan Perez |          |                    |  |
| Cont              | raseña:         |            |            |          |                    |  |
|                   |                 | 1          | Record     | ar contr | aseña              |  |
| 🗌 lr              | hiciar sesión u | isando au  | Itenticac  | ión de o | contraseña segura  |  |
| Servido           | or de correo s  | aliente    |            |          |                    |  |
|                   | li servidor red | luiere aut | enticació  | in       | Configuración      |  |
|                   |                 |            |            | /        |                    |  |
|                   |                 |            |            |          |                    |  |
|                   |                 |            |            |          |                    |  |

**NOTA:** La opcion "Mi servidor requiere autenticación" debe estar tildada.

Opcionalmente puede hacer click en "Opciones Avanzadas" y alli marcar la casilla donde puede indicar que se deje una copia en el servidor y se quiten luego de determinada cantidad de dias. (sugerido 20 dias).

**NOTA:** Ocasionalmente algunos proveedores de internet que brindan cuentas POP3 a sus clientes no tienen disponible el puerto de salida 25 de SMTP, por lo tanto cuando usted trate de enviar un mail le aparecera un error en el envio haciendo mensión a este puerto.

En ese caso usted deberá ingresar un nuevo numero de puerto en la casilla "Servidor de salida (SMTP)" que seria el 2525 en la pestaña "Avanzadas".

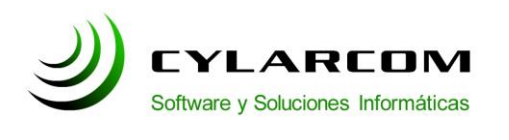

A continuacion se hace click en "Aplicar" y luego en "Aceptar". Quedaremos posicionados sobre la pantalla anterior donde debe hacer click en cerrar.

Felicitaciones!. Ya se encuentra configurada su cuenta de correo electronico y esta disponible para empezar a usarla.